## PR Handwork Infomappe SHK / Elektro

## Installation PN Handwerk

Um Probleme bei der Installation zu vermeiden, sollten Sie vor der Installation alle auf Ihrem Computer geöffneten Programme schließen. Sie benötigen für die Installation Administratorrechte sowie eine funktionierende Internetverbindung. Stecken Sie den gelieferten USB-Stick in den dafür vorgesehenen USB Port ihres Computers.

Führen Sie einen Doppelklick auf das **Setup\_PN\_Handwerk\_Stade.exe** Verzeichnis aus.

Das folgende Start-Menü wird automatisch geöffnet

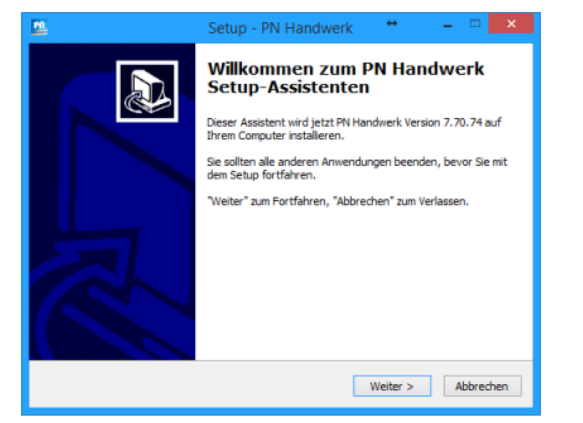

Weiter >

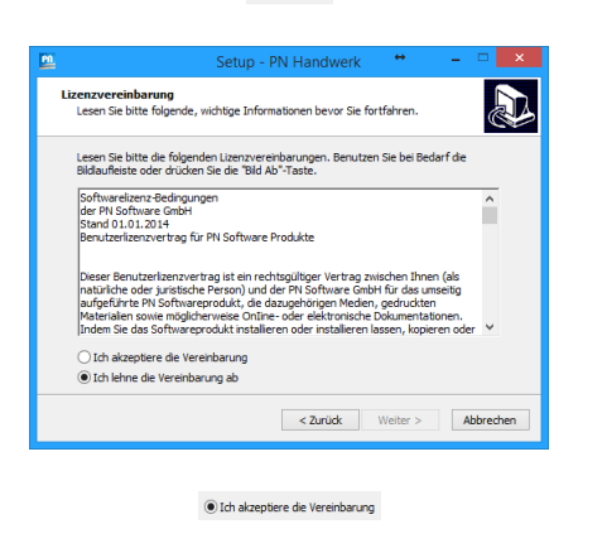

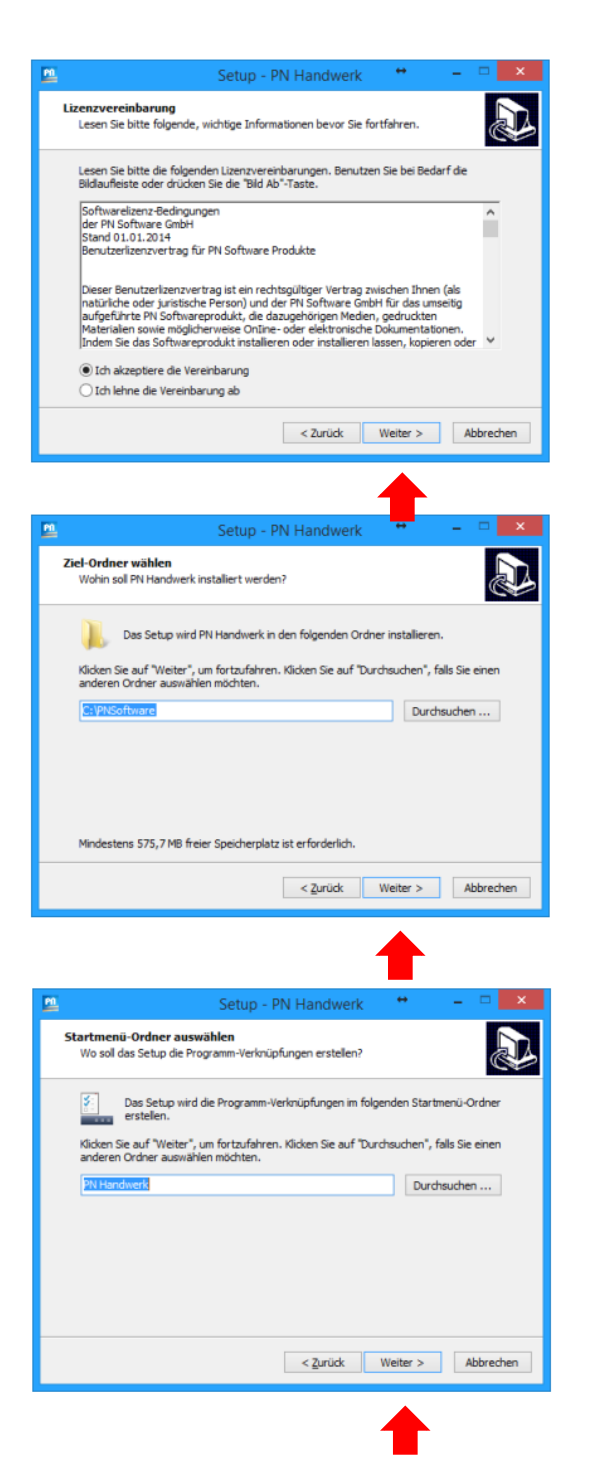

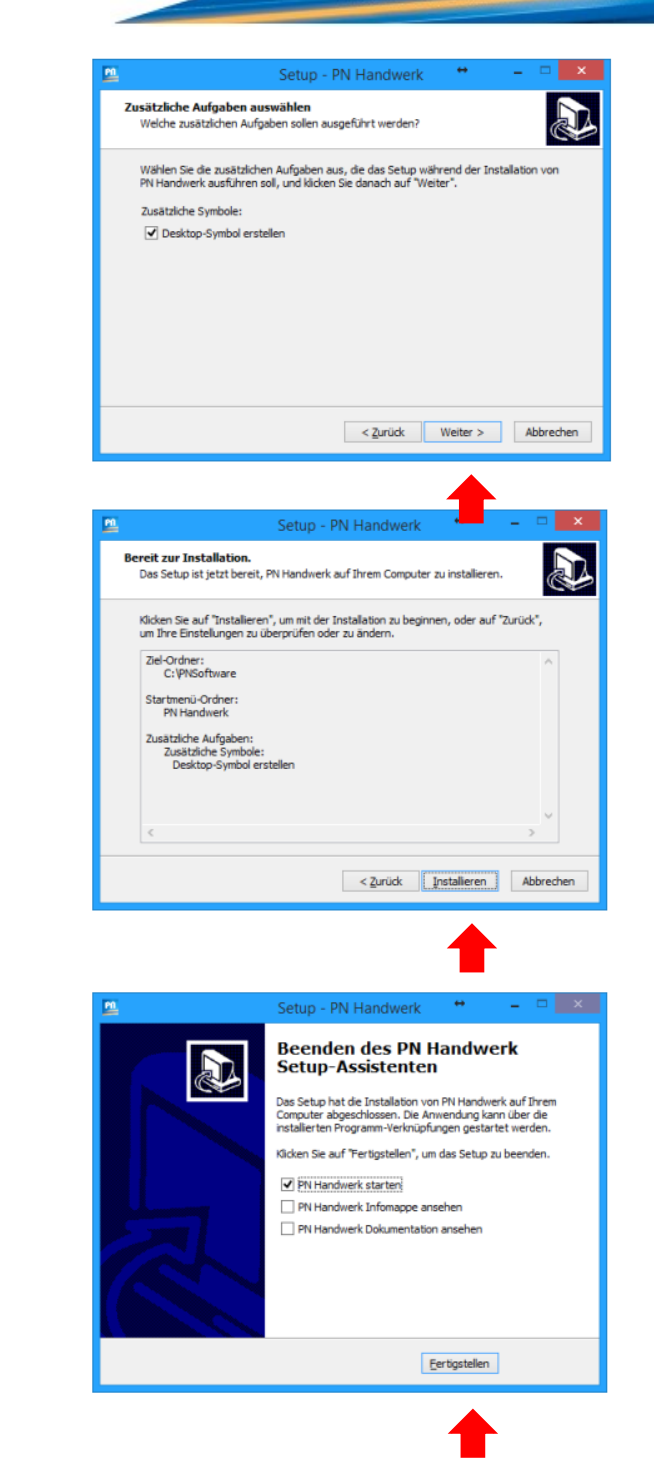

| Pfad:                                | zu den externen Datenbanken |                |                  |       |   |
|--------------------------------------|-----------------------------|----------------|------------------|-------|---|
| (c) → + ↓ Computer → Windows(C) → PP | KSoftware → HwDaten         | ~ ¢            | "HwDaten" durchs | uchen | ρ |
| Organisieren • Neuer Ordner          |                             |                |                  | 10 v  |   |
| A Name                               | Änderungsdatum              | Typ            | Größe            |       |   |
| 1 Computer                           |                             |                |                  |       |   |
| 🕌 Bilder                             | Es wurden keine Suchergebn  | isse gefunden. |                  |       |   |
| 🌺 Desktop                            |                             |                |                  |       |   |
| Dokumente                            |                             |                |                  |       |   |
| 🐞 Downloads 📃                        |                             |                |                  |       |   |
| 🚊 🗷's Phone                          |                             |                |                  |       |   |
| 👪 Musik                              |                             |                |                  |       |   |
| 🎯 Videos                             |                             |                |                  |       |   |
| L Windows (C)                        |                             |                |                  |       |   |
| 🖗 STICK ROGAS (F:                    |                             |                |                  |       |   |
| Platen_P (\\PN58                     |                             |                |                  |       |   |
| 🖵 Daten_Q (\\PNSE                    |                             |                |                  |       |   |
| 🖵 Daten_D (\\PNS8                    |                             |                |                  |       |   |
| 🐨 Daten (\\PNS8S)                    |                             |                |                  |       |   |
| 😪 daten (\\Server) (                 |                             |                |                  |       |   |
| Ordner                               |                             |                |                  |       |   |
|                                      |                             |                |                  |       |   |

| 🗈 Pfa                                                                                                    | ad zu den externen Datenbanken                  |                    |                       | ×   |
|----------------------------------------------------------------------------------------------------|-------------------------------------------------|--------------------|-----------------------|-----|
| (e) (i) → ↑ (i) → Computer → Windows (C:) →                                                                                                    | PNSoftware > HwDaten                            | v C                | "HwDaten" durchsuchen | P   |
| Organisieren • Neuer Ordner                                                                                                    |                                                 |                    | )III •                | ۲   |
| Computer Computer | Änderungsdatum<br>Es wurden keine Suchergebniss | Typ<br>e gefunden. | Große                 |     |
| Ordner                                                                                                    |                                                 |                    |                       |     |
|                                                                                                    |                                                 | Tools 🔹            | OK Abbrec             | hen |

| Pfad zu                                                                                                    | den externen Datenbanken |                     |                       | ×    |
|----------------------------------------------------------------------------------------------------|--------------------------|---------------------|-----------------------|------|
| ⊕ → ↑ ↓ Computer → Windows (C:) → PNSc                                                                                                    | oftware > HwDaten        | ~ ¢ .               | 'HwDaten" durchsuchen | ,p   |
| Organisieren 👻 Neuer Ordner                                                                                                    |                          |                     | == <b>•</b>           |      |
| Komputer Komputer | Anderungsstatum          | Typ<br>se gefunden. | Gole                  |      |
| Ordines: HwDaten                                                                                                    |                          | Tools 👻             | OK Abbre              | chen |

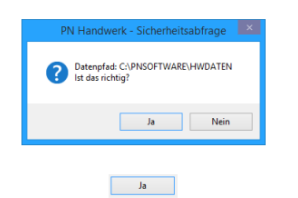

|   | Prv Handwerk - Hinweis                                                           |
|---|----------------------------------------------------------------------------------|
| 0 | Programm wurde konvertiert und jetzt zum Speichern der Einstellungen<br>beendet! |
|   | OK                                                                               |

Der Installationsvorgang von PN Handwerk ist abgeschlossen.

Beim ersten Start nach der Konvertierung erhalten Sie erneut den Hinweis, dass Sie über eine zeitlich begrenzt Demoversion verfügen. Lizenzieren Sie PN Handwerk, indem Sie auf das Register Lizenz freischalten klicken. Es wird Ihnen ein neues Fenster mit dem Feld Online Lizenznummer angezeigt. Tragen Sie Ihre Online Lizenznummer in dieses Feld ein. Anschließend klicken Sie auf die Schaltfläche Online freischalten .

| Lizenzierung                                                                                                    | 2                                                                                                    |
|----------------------------------------------------------------------------------------------------|----------------------------------------------------------------------------------------------------|
| PN Software                                                                                                    |                                                                                                    |
| Lizenz <u>f</u> reischalten                                                                                                    |                                                                                                    |
| Hier können Sie das Programm neu lizenzieren b<br>Kunde bei uns sind. Sie können die Lizenz online                                                                                                    | ozw. ihre Lizenz verlängern, wenn Sie bereits<br>oder auch telefonisch freischalten.                                                                                   |
| Lizenz online freischalten                                                                                                    |                                                                                                    |
| Geben Sie hier bitte Ihre Online-Lizenznummer e<br>"Online freischalten". Für diese Freischaltmethod<br>Haben Sie noch keine Online-Lizenznummer erh<br>(04264 - 39 860 10) oder per E-Mail (info@pn-so | in und klicken Sie auf die Schaltfläche<br>le ist ein Internet-Zugang erforderlich.<br>alten, können Sie diese telefonisch<br>oftware.de) in unserer Hotline erfragen. |
| Online Lizenznummer:                                                                                                    | <u>O</u> nline freischalten                                                                                                    |
|                                                                                                    |                                                                                                    |
| Für die telefonische Freischaltung kontaktieren S<br>Rufnummer: 04264 - 39 860 10                                                                                                    | ie bitte unsere Hotline unter der                                                                                                    |
|                                                                                                    | Telefonisch freischalten                                                                                                    |
|                                                                                                    |                                                                                                    |

Sie erhalten den Hinweis **Die Lizenzierung war** erfolgreich. Bestätigen Sie diese Melden durch klicken auf OK.

| PN Software GmbH - Hinweis        | $\times$ |
|-----------------------------------|----------|
| Die Lizenzierung war erfolgreich! |          |
| ОК                                |          |

Haben Sie Fragen zur Installation oder Freischaltung, können Sie uns unter der Hotline Nummer 04264 39860 0 erreichen.

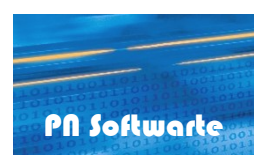

PN Software GmbH Hertzstraße 3 27367 Sottrum T. +49 4264 39 860 0 F. +49 4264 39 860 19 info@pn-software.de

www.pn-software.de